# How to Assign Proxy Rights from a Request

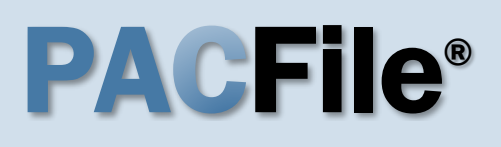

1. Open the My Profile screen Complete one of the following to open the My Profile screen:

a. If you receive an e-mail notification regarding a proxy request, click on the link within the e-mail and log into PACFile.

OR

b. If you are logged into PACFile, hover your mouse pointer over the PACFile menu and click on 'My Profile.'

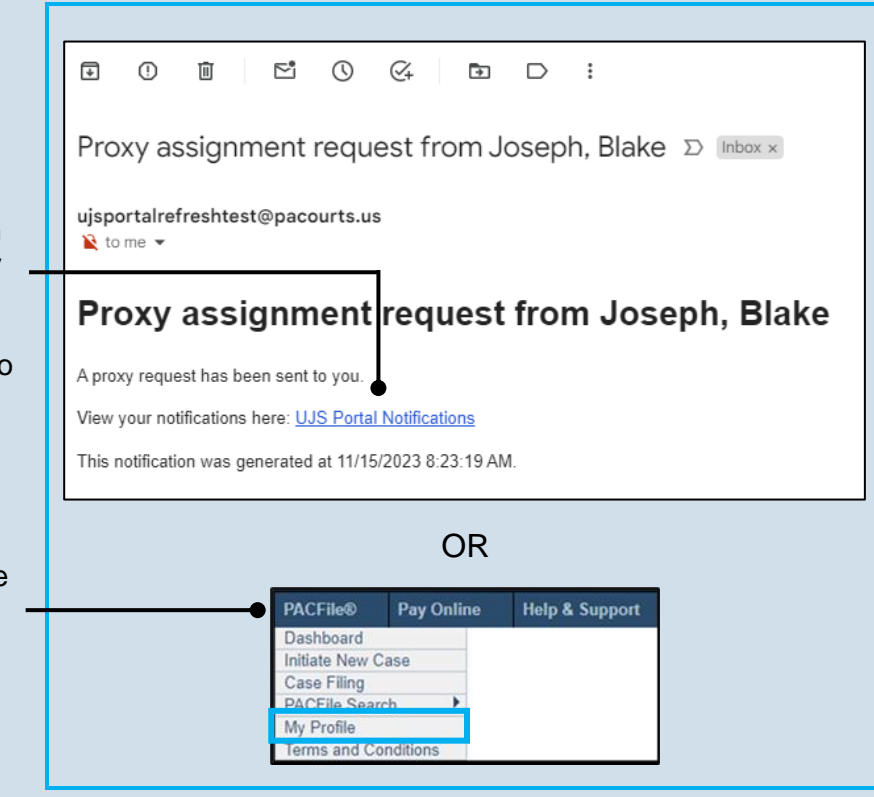

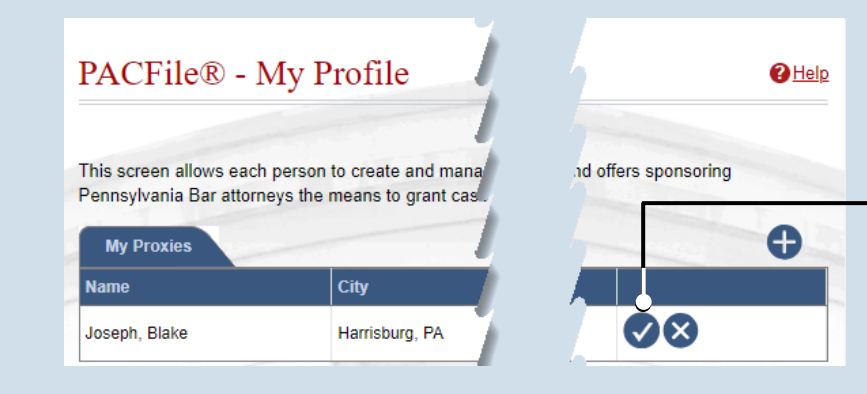

3. Access proxy permissions Click the Edit User Proxy Rights icon.

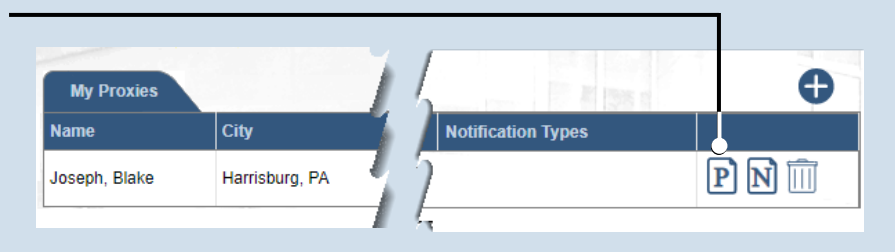

#### 2. Assign proxy permissions In the My Proxies grid of the My Profile

screen, locate the individual and click the Approve user's request icon.

### How to Assign Proxy Rights from a Request

User Notifications

ſ

# **PACFile<sup>®</sup>**

## 4. Assign proxy permissions

In the User Proxy Rights screen, select the checkbox for each proxy right you want to assign to the selected individual.

Tip Each of the proxy rights available are defined on the next page.

To select all notifications, click the checkbox at the top of the column (to the left of the **Proxy Right Category** column name).

6. Access proxy notifications In the My Profile screen, locate the same individual in the My Proxies grid and click the Edit User Notifications icon.

#### 8. Click SUBMIT

If a popup appears indicating that your changes have been saved, click the OK button.

| 1  |                         |                           |
|----|-------------------------|---------------------------|
| =1 | Proxy Right Category    | Proxy Right Name          |
|    | Organization Management | Access Management User    |
| ~  | PACFile Management      | Create Initiating Filings |
| ~  | PACFile Management      | Create Ancillary Filings  |
| ~  | PACFile Management      | Approve Filings           |
| ~  | PACFile Management      | Submit Filings            |

#### 5. Click SUBMIT If a popup appears indicating that your changes have been saved, click the OK button.

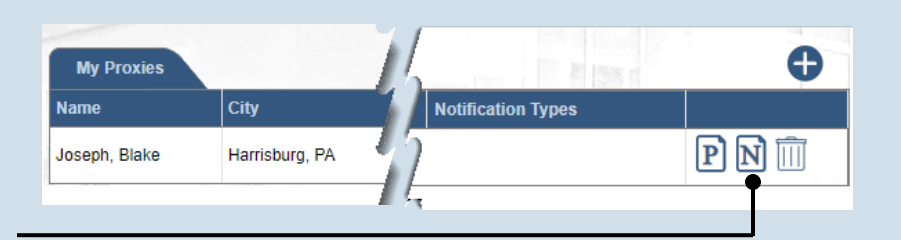

| <b>~</b>                                                                                                    | Proxy Notification Category | Proxy Notification Name          |  |
|----------------------------------------------------------------------------------------------------|-----------------------------|----------------------------------|--|
| <b>~</b>                                                                                                    | eService Received           | eService                         |  |
| <b>~</b>                                                                                                    | Notice of Court             | Court Filing                     |  |
| <b>~</b>                                                                                                    | Notice of Court             | Case Initiation                  |  |
| <b>~</b>                                                                                                    | Notice of Court             | Party Filing                     |  |
| <b>~</b>                                                                                                    | Notice of Court             | Non-Party Filing                 |  |
| <b>~</b>                                                                                                    | Notice of Court             | Filing Submitted                 |  |
| <b>~</b>                                                                                                    | Notice of Court             | Filing Accepted                  |  |
| <b>~</b>                                                                                                    | Notice of Court             | Filing Accepted, Payment Changed |  |
| <b>~</b>                                                                                                    | Notice of Court             | Filing Rejected                  |  |
| <b>~</b>                                                                                                    | Notice of Court             | Filing Returned for Correction   |  |
| <b>~</b>                                                                                                    | Correspondence              | Correspondence                   |  |
| <ul> <li>Image: A start of the start of the start of</li></ul> | User Action Required        | Case Filing Requested            |  |

# 7. Assign proxy notifications

×

In the User Notifications screen, select the checkbox for each notification type you want the selected individual to receive.

Each of the notification types are defined in the *Person-to-Person Proxy Notification Types* reference guide.

To select all notifications, click the checkbox at the top of the column (to the left of the **Proxy Notification Category** column name).

### How to Assign Proxy Rights from a Request

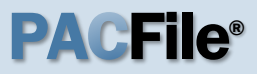

#### Proxy Right Definitions

- Access Management User Provides the authority to administer the privileges of your other proxies. Any proxy that is assigned this privilege does not have the authority to grant it to anyone else.
- **Create Initiating Filings** Provides the authority to create a new case filing on your behalf. This does not grant the right to approve or submit these filings.
- **Create Ancillary Filings** Provides the authority to create filings for an existing case on your behalf. This does not grant the right to approve or submit these filings.
- **Approve Filings** Delegates your supervisory authority to approve filings created on your behalf. The use of the approval process is optional. If not using the approval process, this privilege should be assigned to anyone who also has the Submit Filings privilege.
- **Submit Filings** Provides the authority to submit and, when necessary, pay for a filing. This includes any filings created by you or your other proxies. This does not grant the right to create or approve filings on new or existing cases.